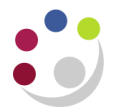

## Departmental Fixed Asset Report (UFS) XML Publisher

This report should be run as part of your month end procedures. You should use this report to verify your assets and it should match against the University's fixed asset register.

This report is also sent out by Central and Research Accounting on a six monthly basis.

To run a Departmental Fixed Asset Report, you should follow the path below and populate the relevant field in the parameters screen:

Navigate: Other  $\rightarrow$  Run  $\rightarrow$  Requests Click OK to single request

- 1. Click in to the name field and select *Departmental Fixed Asset Report (UFS) XML Publisher* from the list of values.
- 2. In the paremeters screen, you will need to populate two fields:
  - Book :Click on the list of values and CU Book will default in (only option)
  - Department: Enter your two digit department code
  - Click OK

| 🗢 Parameter | S          |                         |        |       | ×    |
|-------------|------------|-------------------------|--------|-------|------|
| Book        | СИ ВООК    | UNIVERSITY OF CAMBRIDGE |        |       |      |
| Department  | AG Finance |                         |        |       |      |
|             | •          |                         |        |       |      |
|             |            |                         | Cancel | Clear | Help |

3. You will not need to print this as it will directly export in to an Excel file. Click on the **Option** button and ensure that your print copies is set to 0.

| Print the Output To: |                    | Style BACS |
|----------------------|--------------------|------------|
| Printer              | Copies For Languag | e          |
| noprint              | 0 All languages    | s 🔺        |
|                      |                    |            |
|                      |                    |            |
|                      |                    |            |
|                      | _                  |            |
| Help                 | (                  | OK Cancel  |

- 4. Submit you request
- 5. Occasionally click on the **Refresh Data** button till your request has completed.
- 6. Click on View Output.

FA Detailed Procedure Departmental Fixed Asset Report XML Publisher

| Requests   |                              |               |           |                  |                                 |
|------------|------------------------------|---------------|-----------|------------------|---------------------------------|
| Refre      | sh Data                      | Find Requests | Submit    | a New Request    | Su <u>b</u> mit New Request Set |
| Request ID |                              | Derent        | Сору      | Single Request   | Copy Reguest Set                |
| Request ID | Name                         | Parent        | Phase     | Status           | Parameters                      |
| 24421305   | 305 Departmental Fixed Asset |               | Completed | Normal           | CU BOOK, AG                     |
| Hold F     | Request                      | View Details  | F         | Rerun Request    | View Output                     |
| Cancel     | Request                      | Diagnostics   | Rep       | rint/Republish ( | J) View Log ( <u>K</u> )        |

7. You will now see a message asking if you would like to open or save the excel file. Depending on what you would like to do click on the appropriate option

| Windows Internet Explorer                                                                                                    |       |  |  |  |  |  |
|----------------------------------------------------------------------------------------------------|-------|--|--|--|--|--|
| What do you want to do with<br>Departmental_Fixed_Asset_Repor_200314.xls?<br>Size: 40.2 KB<br>Type: Microsoft Excel 2003<br>From: ufsplayr12.admin.cam.ac.uk |       |  |  |  |  |  |
| <ul> <li>Open</li> <li>The file won't be saved automatically.</li> </ul>                                                                                     |       |  |  |  |  |  |
| → Save                                                                                                    |       |  |  |  |  |  |
| → Save as                                                                                                    |       |  |  |  |  |  |
| C                                                                                                    | ancel |  |  |  |  |  |

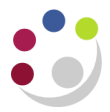

The speadsheet contains numerous fields : scroll right to view them all.

| Asset No Dept | Category                           | Asset Key | Patient Related | Description                                 | Serial Number               | Model Number    | Tag No | Vendor                   | PO No   | Invoice No                |
|---------------|------------------------------------|-----------|-----------------|---------------------------------------------|-----------------------------|-----------------|--------|--------------------------|---------|---------------------------|
| 10546 AG      | EQUIPMENT                          | AG.MISC   |                 | WHITE BOARD ON WHEELS                       |                             |                 |        | TEACHERBOARDS (1985) LTD | 342913  | 222789                    |
|               | ASSETS.EXPENSED LOW VALUE          |           |                 |                                             |                             |                 |        |                          |         |                           |
| 10547 AG      | EQUIPMENT                          | AG.MISC   |                 | LAPTOP                                      |                             |                 |        | MISD                     |         | 33427                     |
|               | ASSETS.EXPENSED LOW VALUE          |           |                 |                                             |                             |                 |        |                          |         |                           |
| 10549 AG      | EQUIPMENT                          | AG.MISC   |                 | DATA PROJECTOR                              |                             |                 |        | ROCHE AUDIO VISUAL       | 108207  | 90496                     |
|               | ASSETS.EXPENSED LOW VALUE          |           |                 |                                             |                             |                 |        |                          |         |                           |
| 10551 AG      | EQUIPMENT                          | AG.MISC   |                 | PC'S IN TRAINING ROOM 2                     |                             |                 |        | MISD                     | 354651  | 103869                    |
|               | ASSETS.EXPENSED LOW VALUE          |           |                 |                                             |                             |                 |        |                          |         |                           |
| 20754 AG      | EQUIPMENT                          | AG.MISC   |                 | SANYO PLC-XU48 PROJECTOR                    |                             |                 |        | QAV LTD                  | 662074  | INV2877                   |
|               | ASSETS.EXPENSED LOW VALUE          |           |                 |                                             |                             |                 |        |                          |         |                           |
| 20755 AG      | EQUIPMENT                          | AG.MISC   |                 | SANYO PLC-XU48 PROJECTOR                    |                             |                 |        | QAV LTD                  | 662074  | INV2877                   |
|               | ASSETS.EXPENSED LOW VALUE          |           |                 |                                             |                             |                 |        |                          |         |                           |
| 35700 AG      | EQUIPMENT                          | AG.MISC   |                 | EPPENDORF REFRIGERATED                      | 5427AJ913150 & 5427AJ113147 |                 | 110253 | FISHER SCIENTIFIC UK LTD | 1464145 | 10479774                  |
|               | ASSETS.EXPENSED LOW VALUE          |           |                 | MICROCENTRIFUGE MODEL 5430                  |                             |                 |        |                          |         |                           |
| 38281 AG      | EQUIPMENT                          | AG.MISC   |                 | Panasonic PT-EX500E LCD projector XGA,      |                             |                 |        | CROWSON & WARD LTD       | 1625610 | SINV00051941/SORD00051323 |
|               | ASSETS.EXPENSED LOW VALUE          |           |                 | 5000 lumens                                 |                             |                 |        |                          |         |                           |
| 39642 AG      | EQUIPMENT                          | AG.MISC   |                 | MF4300 - In-line Pressure Seal Machine inc. |                             |                 |        | PROLOG PRINT MEDIA LTD   | 1695956 | OP/1401322                |
|               | ASSETS.EXPENSED LOW VALUE          |           |                 | outfeed convevor                            |                             |                 |        |                          |         |                           |
| 39853 AG      | EQUIPMENT                          | AG.MISC   |                 | TEST 01                                     |                             |                 |        |                          |         |                           |
|               | ASSETS.EXPENSED LOW VALUE          |           |                 |                                             |                             |                 |        |                          |         |                           |
| 39855 AG      | EQUIPMENT ASSETS.RG -              | AG.MISC   |                 | TEST 03                                     |                             |                 |        |                          |         |                           |
| 26199 AG      | EQUIPMENT ASSETS.SYSTEM_ASSETS     | AG.MISC   |                 | I-PROCUREMENT                               |                             |                 |        |                          |         |                           |
| 35100 AG      | EQUIPMENT ASSETS.UNIVERSITY_FUNDED | AG.MISC   |                 | CLARA Camera 1392 x 1040 Interline CCD      | DR-02348                    | DR-328G-C01-SIL | A02576 | ANDOR TECHNOLOGY PLC     | 1339179 | OP/I021330                |
|               | _                                  |           |                 | 6.45um x 6.45um pixels Hermetically Vacuu   |                             |                 |        |                          |         |                           |
| 39854 AG      | EQUIPMENT ASSETS.UNIVERSITY_FUNDED | AG.MISC   |                 | TEST 02                                     |                             |                 |        |                          |         |                           |
|               |                                    |           |                 |                                             |                             |                 |        |                          |         |                           |
|               |                                    |           |                 |                                             |                             |                 |        |                          |         |                           |

## Key Part 1

| Asset Number          | A CUFS generated unique number allocated to the asset                                                                                         |
|-----------------------|----------------------------------------------------------------------------------------------------|
| Department            | Your two letter department code                                                                                                    |
| Category              | Category dependant on source of funds used to purchase asset                                                                                  |
| Asset Key             | Department code followed by MISC for miscellaneous                                                                                            |
| Patient Related       | If the asset is used for any patient use                                                                                                    |
| Description           | A brief description of what the asset is                                                                                                    |
| Serial Number         | Information from the asset which can be inputted when entering the invoice in Account Payable (lines tab) or later directly in the FA module. |
| Model Number          | Information from the asset which can be inputted when entering the invoice in Account Payable (lines tab) or later directly in the FA module  |
| Tag Number            | Number given by Central Accounting to identify asset locally                                                                                  |
| Vendor                | Supplier of the asset                                                                                                    |
| Purchase Order Number | Purchase order number from iProcurement                                                                                                    |
| Invoice Number        | Invoice number from supplier                                                                                                    |

| RG Number            | Cost       | Deprn      | Net Book Value | In Service | Units | Location                       | Assigned Officer          |
|----------------------|------------|------------|----------------|------------|-------|--------------------------------|---------------------------|
|                      | 253.8      | 0          | 253.8          | 31/01/2004 | 1     | T032.GROUND.TRAINING ROOM 1    | SHELDON, Ms. Karen        |
|                      | 1,702.58   | 0          | 1,702.58       | 31/01/2004 | 1     | T032.FIRST.ROOM F34            | SHELDON, Ms. Karen        |
|                      | 1,878.83   | 0          | 1,878.83       | 31/01/2004 | 1     | T032.GROUND.TRAINING ROOM 2    | SHELDON, Ms. Karen        |
|                      | 775.74     | 0          | 775.74         | 31/01/2004 | 9     | T032.GROUND.TRAINING ROOM 2    | SHELDON, Ms. Karen        |
|                      | 1,670.44   | 0          | 1,670.44       | 31/01/2007 | 1     | T032.GROUND.TRAINING ROOM 1 AG | SHELDON, Ms. Karen        |
|                      | 1,670.44   | 0          | 1,670.44       | 31/01/2007 | 1     | T032.GROUND.TRAINING ROOM 2 AG | SHELDON, Ms. Karen        |
| RG65922              | 4,914.12   | 0          | 4,914.12       | 16/04/2012 | 1     | A011                           | Humphreys (Fin), Mr. Paul |
|                      | 2,154.24   | 0          | 2,154.24       | 25/03/2013 | 1     | A011.GROUND.AG                 | SHELDON, Ms. Karen        |
|                      | 5,760.00   | 0          | 5,760.00       | 10/07/2013 | 1     | T032.GROUND.AG                 | DICKEN (FIN), Ms. Alexsis |
|                      | 2,000.00   | 0          | 2,000.00       | 29/09/2013 | 1     | A011.GROUND.AG                 | Humphreys (Fin), Mr. Paul |
|                      | 35,000.00  | 0          | 35,000.00      | 29/09/2013 | 1     | A011                           |                           |
|                      | 618,558.16 | 340,206.94 | 278,351.22     | 30/03/2008 | 1     | A011                           |                           |
|                      | 52,812.00  | 24,205.50  | 28,606.50      | 16/11/2011 | 1     | A011                           | Humphreys (Fin), Mr. Paul |
|                      | 35,000.00  | 0          | 35,000.00      | 29/09/2013 | 1     | A011                           |                           |
| <b>Report Totals</b> | 764,150.35 | 364,412.44 | 399,737.91     |            |       |                                |                           |

## Key part 2

| RG Number        | Research grant number if funds were used from there to purchase asset                           |
|------------------|-------------------------------------------------------------------------------------------------|
| Cost             | Purchase price                                                                                  |
| Depreciation     | Amount the asset has devalued by for wear and tear and usage                                    |
| Net Book Value   | Value of asset at present time (cost less depreciation)                                         |
| In Service       | Date of purchase                                                                                |
| Units            | Quantity purchased                                                                              |
| Location         | Location of the asset (can be changed, refer to Fixed Asset Manual)                             |
| Assigned Officer | Employess who has the asset or is using the asset (can be changed, refer to Fixed Asset Manual) |